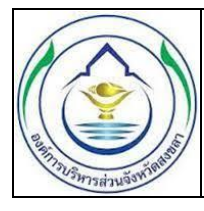

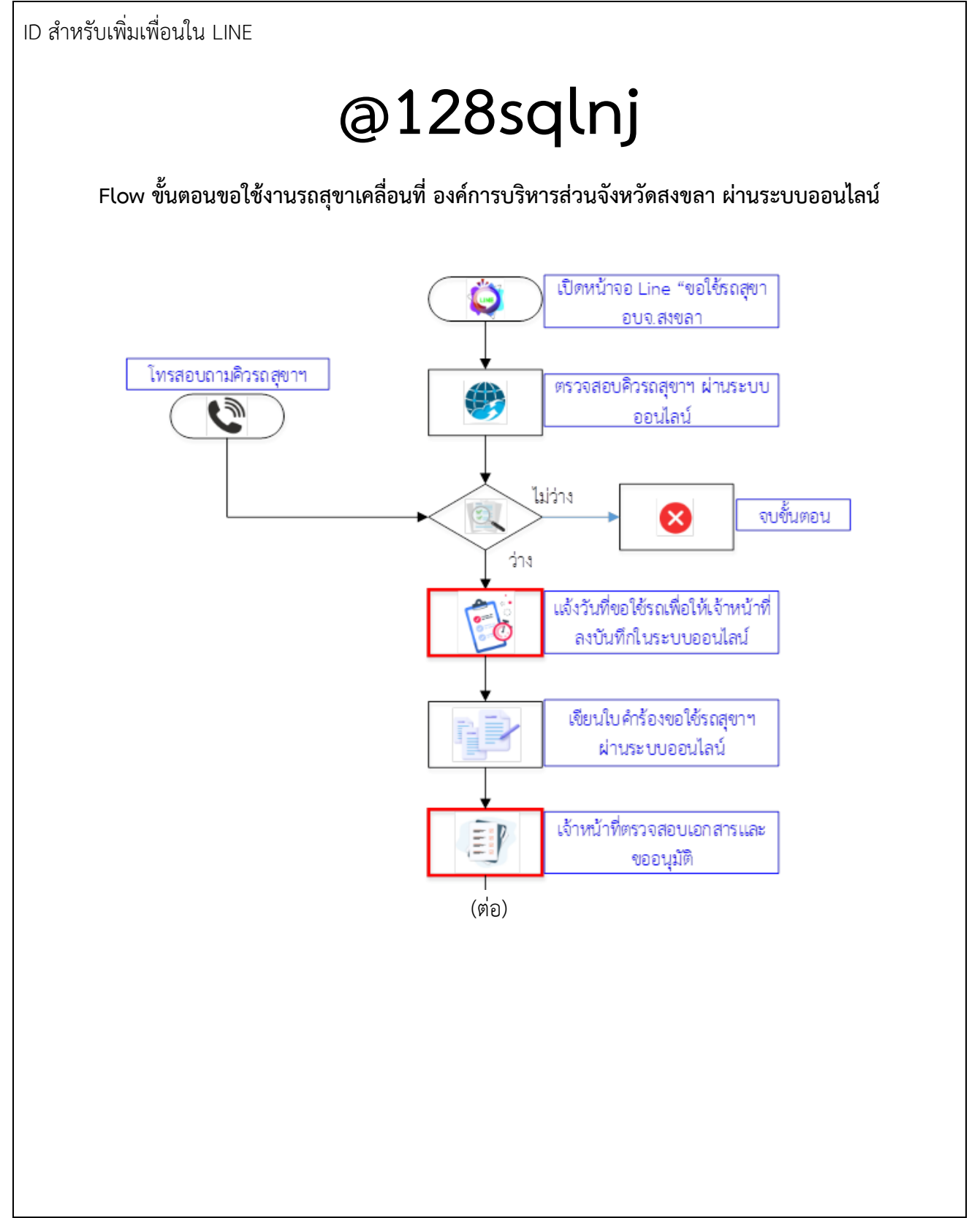

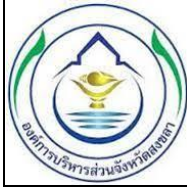

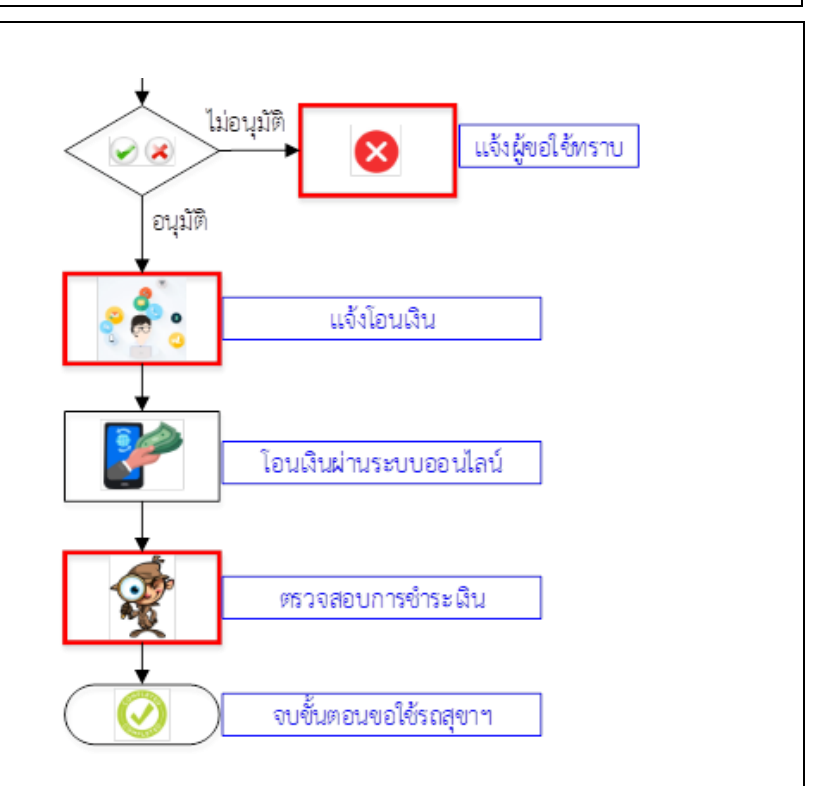

## ตารางแสดงขั้นตอนการฏิบัติงาน

| ขั้นตอน                                                     | เวลาในการดำเนินการ | หมายเหตุ       |
|-------------------------------------------------------------|--------------------|----------------|
| 1.โทรสอบถามหรือตรวจสอบคิวรถสุขาฯ ผ่านระบบออนไลน์            | 1 – 2 นาที         | ผู้ขอใช้บริการ |
| 2.แจ้งวันที่ขอใช้รถเพื่อให้เจ้าหน้าที่ลงบันทึกในระบบออนไลน์ | 1 นาที             | ผู้ขอใช้บริการ |
| 3.เขียนใบคำร้องขอใช้รถสุขาฯ ผ่านระบบออนไลน์                 | 3 – 5 นาที         | ผู้ขอใช้บริการ |
| 4.ตรวจสอบเอกสารและขออนุมัติ                                 | 1 วัน              | เจ้าหน้าที่    |
| 5.แจ้งผลการอนุมัติและให้โอนเงินเข้าบัญชี อบจ.สงขลา          | 1 นาที             | เจ้าหน้าที่    |
| 6.โอนเงิน (ผ่านแอปพลิเคชัน)                                 | 1 นาที             | ผู้ขอใช้บริการ |
| 7.ตรวจสอบการชำระเงิน                                        | 2 นาที             | เจ้าหน้าที่    |

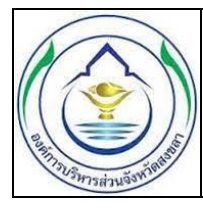

## วิธีการใช้งาน : สำหรับผู้ขอใช้บริการ การตรวจสอบคิวรถสุขาฯ

การตรวจสอบคิวรถสุขาเคลื่อนที่ เน้นเรื่องความสะดวกรวดเร็วโดยผู้ขอใช้บริการสามารถตรวจสอบคิวรถ โดย เปิดไลน์แอปพลิเคชัน =>> เพื่อน =>> ขอใช้รถสุขา อบจ.สงขลา จะปรากฎหน้าจอ (รูปที่ 1)

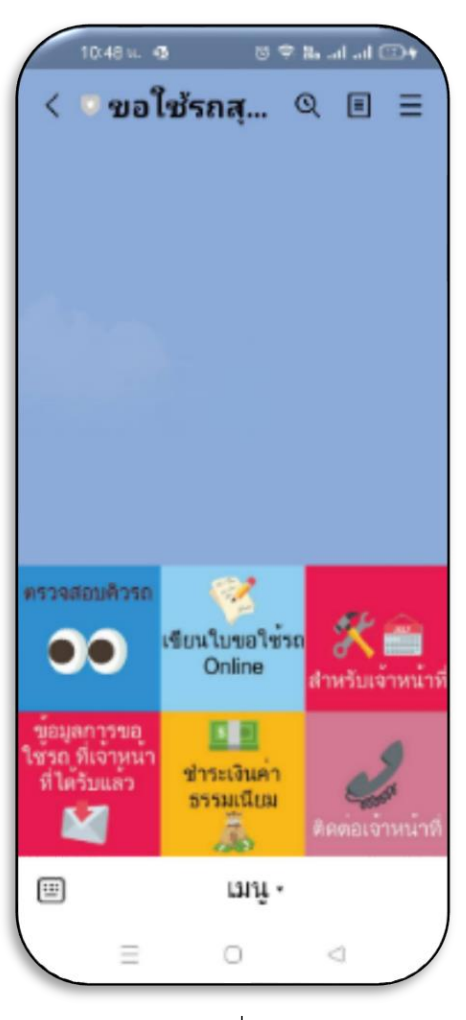

รูปที่1

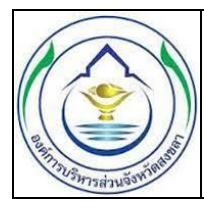

ขั้นตอนการตรวจสอบคิวรถรถสุขาฯ Online

1.เมื่อเข้าสู่หน้าจอหลักแล้วให้กดที่เมนู => ตรวจสอบคิวรถสุขาฯ ก็จะปรากฎหน้าจอ (รูปที่ 2)

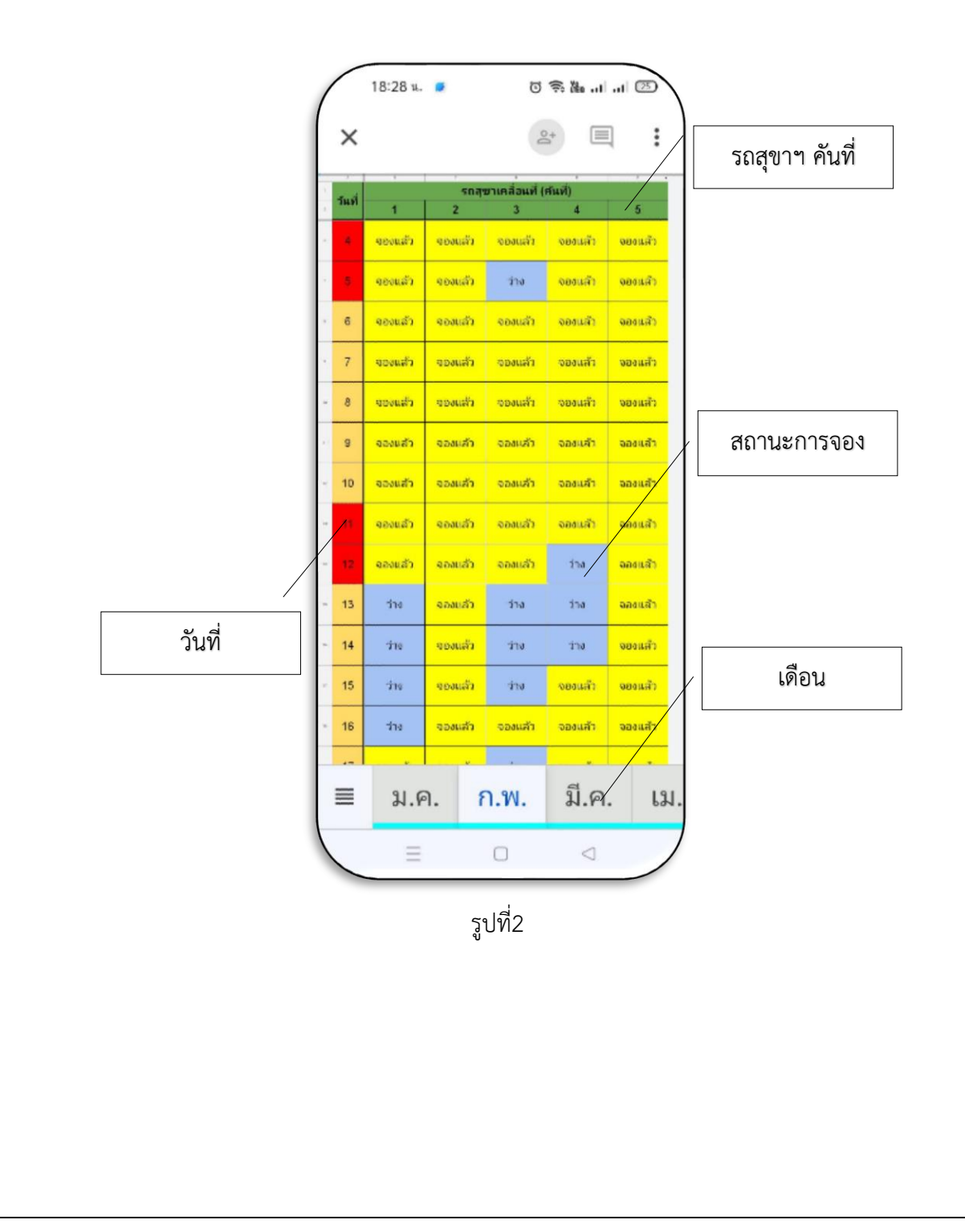

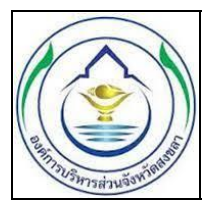

2. การตรวจสอบสถานะคิวรถในวันที่ต้องการจอง ตัวอย่าง ต้องการจองวันที่ 11-14 กุมภาพันธ์ จำนวน 1 คัน

2.1 ในหน้าจอตรวจสอบคิวรถสุขาฯ (รูปที่ 2) กดเลือกเดือน ก.พ

2.2 เลื่อนไปที่วันที่ต้องการตรวจสอบ ในตารางรถคันที่ 4 คิวว่างระหว่าง 12-14 กุมภาพันธ์ ส่วนวันที่ 11 กุมภาพันธ์ มีการจองใช้งานไปแล้ว หากต้องการจองรถสุขาฯ สามารถจองได้ ระหว่าง 12-14 กุมภาพันธ์เท่านั้น <u>หมายเหตุ</u> เมื่อดำเนินการเสร็จแล้วตามข้อ 1 หากการแสดงผลในหน้าจอโทรศัพท์ไม่เหมือน (รูปที่ 2) แนะนำให้ติดตั้ง แอปพลิเคชัน Google Sheet (ข้อ 3)

3. วิธีติดตั้ง แอปพลิเคชัน Google Sheet

3.1 กดรูปไอคอน Play Store (รูปที่3)

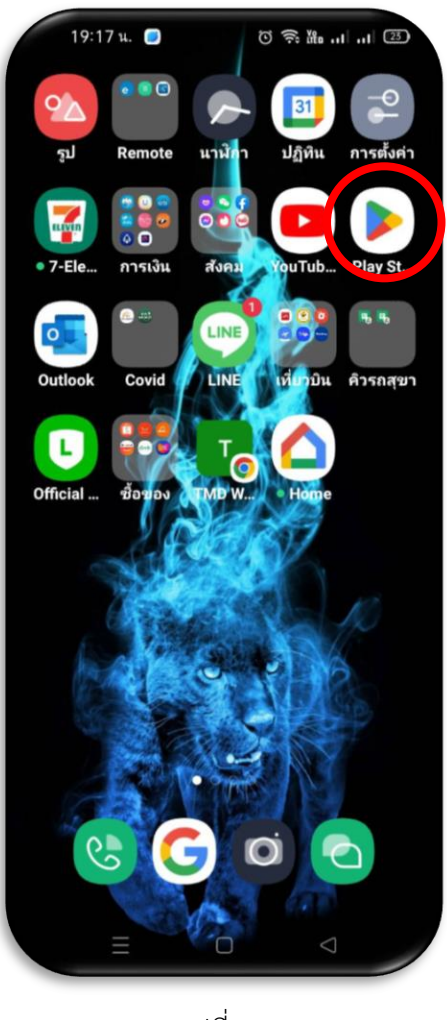

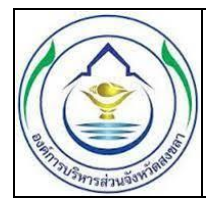

3.2 โหลดแอปพลิเคซัน Google Sheet และติดตั้ง (รูปที่ 4)

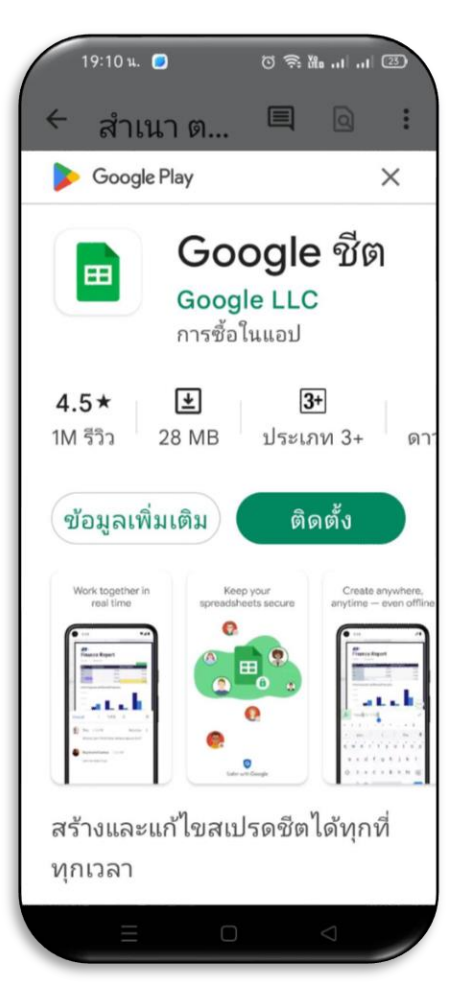

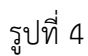

3.3 ดำเนินการตามขั้นตอนการตรวจสอบคิวรถรถสุขาฯ Online ใหม่อีกครั้ง แล้วเลือกเปิดด้วยแอปพลิเค ชัน Google Sheet

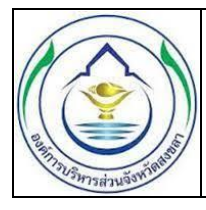

## <u>การเขียนใบคำร้องขอใช้รถสุขาเคลื่อนที่</u>

การเขียนใบคำร้องขอใช้รถสุขาเคลื่อนที่จะเน้นเรื่องความสะดวกรวดเร็ว ผู้ขอใช้บริการสามารถเขียนใบคำ ร้องขอใช้รถสุขาฯ ผ่านระบบออนไลน์ โดยเปิดไลน์แอปพลิเคชันที่ =>> เพื่อน =>> ขอใช้รถสุขา อบจ.สงขลา จะปรากฎหน้าจอ (รูปที่ 1)

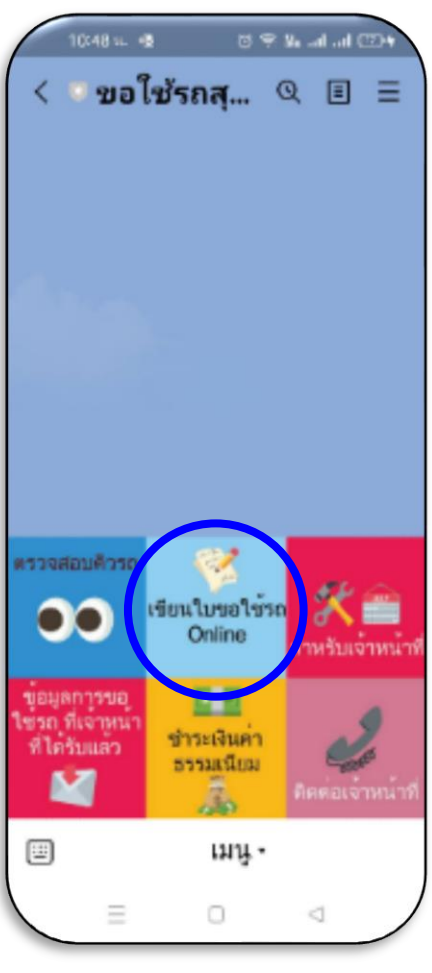

รูปที่1

ขั้นตอนการเขียนใบขอใช้รถสุขาฯ Online

 1.เมื่อเข้าสู่หน้าจอหลักแล้วให้กดที่เมนู => เขียนใบขอใช้รถ Online ก็จะปรากฎหน้าจอแบบฟอร์มสำหรับกรอกข้อมูล (รูปที่ 2)

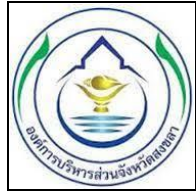

| <b>ล้งโหลด</b><br>s://docs.googl                                    | le.com/forms/d                                                |
|---------------------------------------------------------------------|---------------------------------------------------------------|
| แบบคำ                                                               | ขอใช้รถ                                                       |
| สขาเคลื                                                             | งื่อนที่                                                      |
| อบจ.สง                                                              | ขลา                                                           |
| กรุณาตรวจส<br>ครับ                                                  | อบข้อมูลก่อนส่งนะ                                             |
| ลงชื่อเข้าใช้ Goo                                                   | gleเพื่อมันทักการแก้ใช                                        |
| ขขอมูลเพมเคม<br>*จำเป็น                                             |                                                               |
| ชื่อสมาชิก Line<br>ฟื่อความสะดวก<br>จำหน้าที่กรุณาร<br>ศรีอ Line id | ะ หรือ Line id<br>โนการศันหาซ่อมูลของ<br>เอบุ ชื่อสมาชิก Line |
| กำตอบของคุณ                                                         |                                                               |
| วันที่เขียนคำขะ                                                     | *                                                             |
| ระบุ วัน เดือน ปี(                                                  | 2022)                                                         |
| Pud                                                                 |                                                               |

2.กรอกรายละเอียดดังนี้

2.1 ชื่อสมาชิก Line หรือ Line ID (รูปที่ 3) ในช่องนี้จะกรอกหรือไม่กรอกข้อมูลก็ได้ แต่เพื่อความสะดวก ในการค้นหาหรือติดต่อกับเจ้าหน้าที่จึงควรที่จะกรอกข้อมูลในช่องดังกล่าว (ตัวอย่าง : Isu121447, 0811110000)

| ea una mutica a posta inti muc |
|--------------------------------|
| หรือ Line id                   |
| คำตอบของคุณ                    |

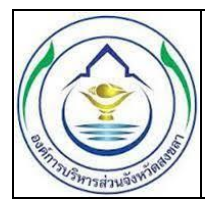

 2.2 วันที่เขียนคำขอ (รูปที่ 4) ในช่องนี้จำเป็นต้องกรอกข้อมูล วันที่เขียนคำร้อง ขอใช้รถสุขาฯ โดยกรอก ข้อมูลรูปแบบดังนี้ <u>วันที่/เดือน/ปี ค.ศ</u> (ตัวอย่าง : 05/02/2023)

| านทเบอนคาบอ          |  |
|----------------------|--|
| ระบุ รห เพอน บ(2022) |  |
| วันที่               |  |
| ~                    |  |
| ~                    |  |

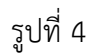

หรือกดหัวลูกศร "~" (รูปที่ 4) จะปรากฎหน้าจอ (รูปที่ 5) ผู้ขอใช้บริการสามารถกดเลือก วันที่/เดือน/ปี ค.ศ หลังจากนั้น กดตั้งค่า วันที่/เดือน/ปี จะถูกกรอกไปที่ช่องวันที่เขียนคำขอโดยอัตโนมัติ

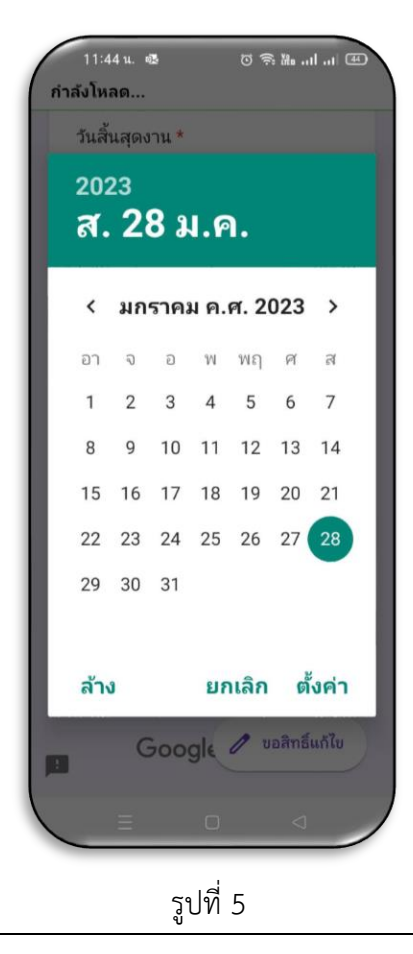

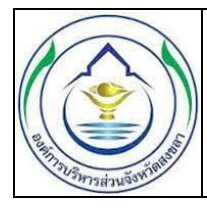

2.3 เขียนที่ (รูปที่ 6) ในช่องนี้จำเป็นต้องกรอกข้อมูล สถานที่เขียนหรือกรอกคำร้องขอใช้รถสุขาฯ (ตัวอย่าง :
องค์การบริหารส่วนจังหวัดสงขลา, บ้านเลขที่ 111/1 ม.7 ต.ทุ่งม่วง อ.สะเดา)

| เขียนที่ *<br>ระบุ บ้านเลขที่ หมู่ ตำบล อำเภอ จังหวั<br>หรือชื่อหน่วยงาน                                                                            | R                                                                        |
|----------------------------------------------------------------------------------------------------|--------------------------------------------------------------------------|
| คำตอบของคุณ                                                                                                    |                                                                          |
| รูปท 6                                                                                                    |                                                                          |
| 2.4 ชื่อ-นามสกุล (รูปที่ 7) ในช่องนี้จำเป็นต้องกรอกข้อมูล ชื่อและเ<br>นายทดสอบ ระบบออนไลน์)                                                         | นามสกุล ของขอใช้บริการ (ตัวอย่าง :                                       |
| ชื่อ-นามสกุล *<br>ระบุ คำนำหน้าชื่อ ชื่อ นามสกุล<br>คำตอบของคุณ                                                                                     |                                                                          |
| 51 19 7                                                                                                    |                                                                          |
| 30077<br>2.5 ตำแหน่ง (รูปที่ 8) ในช่องนี้จะกรอกหรือไม่กรอกข้อมูลก็ได้ สำห<br>บริการ (ตัวอย่าง : สมาชิกสภาองค์การบริหารส่วนจังหวัดสงขลา, นายช่างโยธา | หรับกรอกข้อมูล ตำแหน่ง ของผู้ขอใช้<br>าหรือเว้นว่างไว้หากไม่ต้องการระบุ) |
| <b>ดำแหน่ง</b><br>คำตอบของคุณ                                                                                                    |                                                                          |

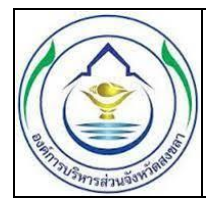

2.6 สำนักงานเลขที่/บ้านเลขที่ (รูปที่ 9) ในช่องนี้จำเป็นต้องกรอกข้อมูล สำนักงานเลขที่หรือบ้านเลขที่
ของผู้ขอใช้บริการ (ตัวอย่าง : 99/99, 800)

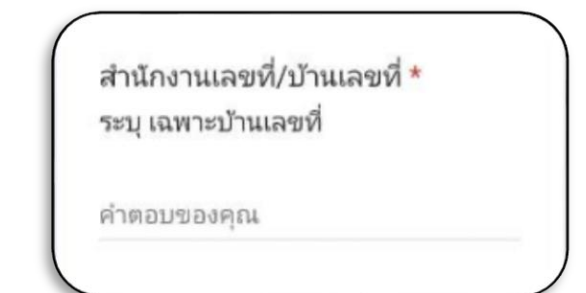

รูปที่ 9

 2.7 ถนน (รูปที่ 10) ในช่องนี้จะกรอกหรือไม่กรอกข้อมูลก็ได้ (ตัวอย่าง : ประชาสงเคาะห์ 4, เขาแดง-ระโนด หรือเว้นว่างไว้หากไม่มีหรือไม่ต้องการระบุ)

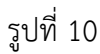

2.8 หมู่ที่ (รูปที่ 11) ในช่องนี้จะกรอกหรือไม่กรอกข้อมูลก็ได้ (ตัวอย่าง : 4, 1 หรือเว้นว่างไว้หากไม่มีหรือไม่ ต้องการระบุ)

| หมู่ที่         |  |
|-----------------|--|
| ระบุ เป็นด้วเลข |  |
| คำตอบของคุณ     |  |
|                 |  |

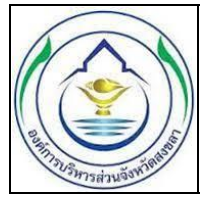

2.9 ตำบล/แขวง (รูปที่ 12) ในช่องนี้จำเป็นต้องกรอกข้อมูล ชื่อตำบลหรือแขวงที่อยู่ของผู้ขอใช้บริการหรือ ชื่อตำบลที่ใช้จัดงาน (ตัวอย่าง : ม่วงงาม, บึงกลุ่ม)

| ຕຳນລ/ແขวง <b>*</b>                                              |                                                               |
|-----------------------------------------------------------------|---------------------------------------------------------------|
| N IND DUNKER                                                    |                                                               |
| รูปที่ 12                                                       |                                                               |
| 2.10 อำเภอ/เขต (รูปที่ 13) ในช่องนี้จำเป็นต้องกรอกข้อมูล ชื่อ   | วอำเภอหรือเขตที่อยู่ของผู้ขอใช้บริการหรือ                     |
| ชื่ออำเภอที่ใช้จัดงาน (ตัวอย่าง : สิงหนคร, คลองกลุ่ม)           |                                                               |
| อำเภอ/เขต *                                                     |                                                               |
| คำตอบของคุณ                                                     |                                                               |
| รูปที่ 13                                                       |                                                               |
| 2.11 จังหวัด (รูปที่ 14) ในช่องนี้จำเป็นต้องกรอกข้อมูล ชื่อจังเ | <i>ง</i> วัดที่อยู่ของผู้ขอใช้บริกา <i>รหรือที่ใช้จั</i> ดงาน |
| (ตัวอย่าง : สงขลา, กรุงเทพฯ)                                    |                                                               |
|                                                                 |                                                               |

| <b>มงหว</b> ด |           |  |
|---------------|-----------|--|
| คำตอบของคุณ   | L         |  |
|               |           |  |
|               | รูปที่ 14 |  |

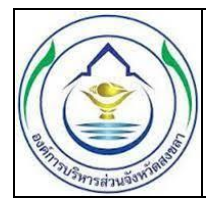

2.12 หมายเลขโทรศัพท์ (รูปที่ 15) ในช่องนี้จำเป็นต้องกรอกข้อมูล เบอร์โทรศัพท์ของผู้ขอใช้บริการ โดยกรอกเป็นตัวเลขติดกัน (ตัวอย่าง : 0819999999)

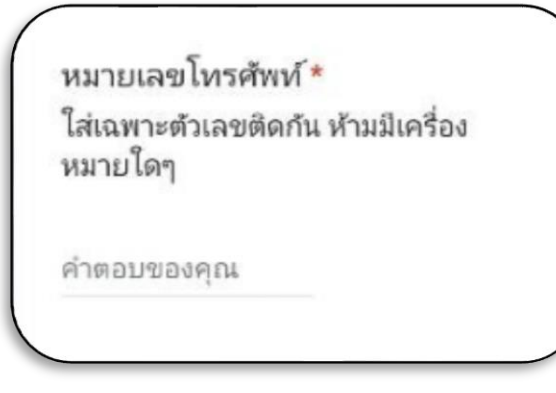

รูปที่ 15

2.13 วัตถุประสงค์การขอใช้งาน (รูปที่ 16) ในช่องนี้จำเป็นต้องกรอกข้อมูล วัตถุประสงค์การนำรถสุขาฯ ไปใช้งาน (ตัวอย่าง : พิธีมงคลสมรส, พิธีอุปสมบท, เลี้ยงสังสรรค์)

| 1015 | กวะสงคม     | าวกุฎ เอง เท      |
|------|-------------|-------------------|
| ระบุ | เช่นใช้ในงา | นอุปสมบท, ใช้ในงา |
| มงค  | ลสมรส       |                   |

ค่าตอบของคุณ

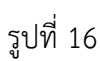

2.14 สถานที่จัดงาน (รูปที่ 17) ในช่องนี้จำเป็นต้องกรอกข้อมูล สถานที่นำรถสุขาไปใช้งานอาจเป็นสถาน เดียวกันกับที่กรอกข้อมูลไว้ข้างต้นหรือหรือต่างสถานที่ก็ได้ และจะต้องเป็นพื้นที่ภายในจังหวัดสงขลาเท่านั้น (ตัวอย่าง : 111 ม.1 ต.น้ำน้อย อ.หาดใหญ่ จ.สงขลา)

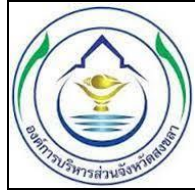

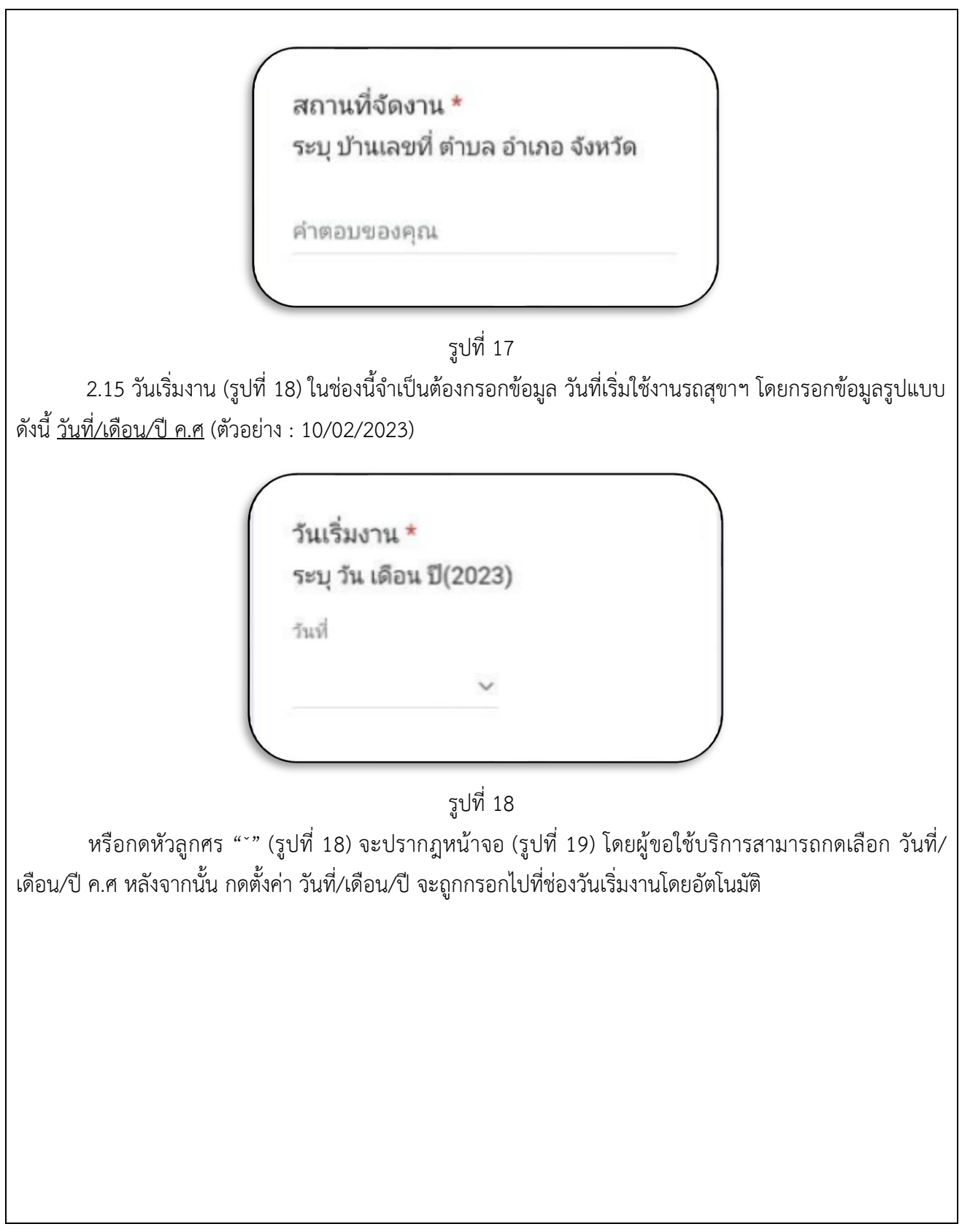

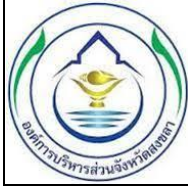

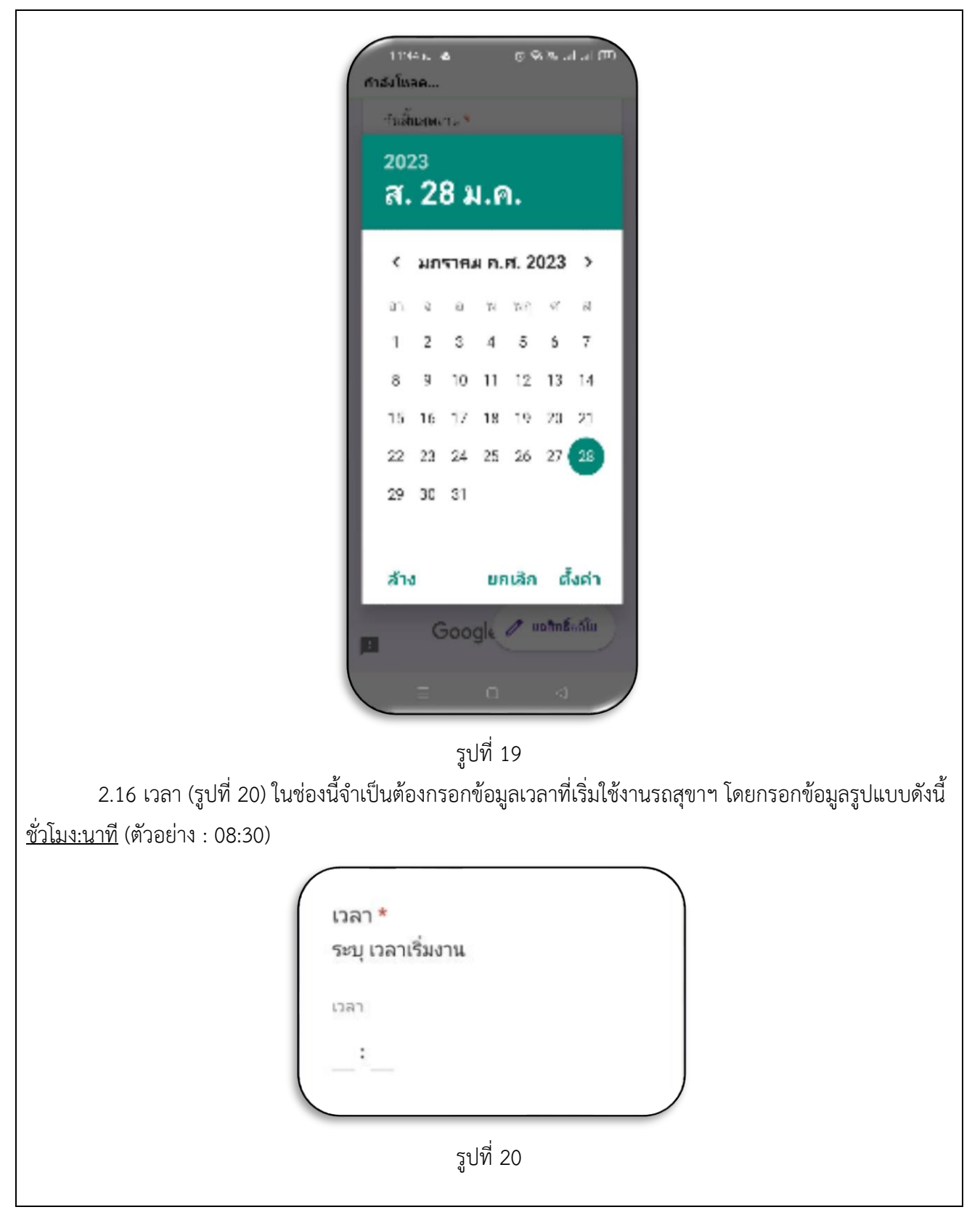

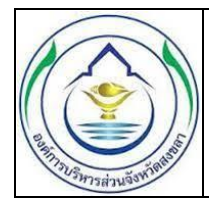

2.17 วันสิ้นสุดงาน (รูปที่ 21) ในช่องนี้จำเป็นต้องกรอกข้อมูล วันที่สิ้นสุดงานหรือวันที่เลิกใช้งานรถสุขาฯ โดยกรอกข้อมูลรูปแบบดังนี้ <u>วันที่/เดือน/ปี ค.ศ</u> (ตัวอย่าง : 11/02/2023)

| ระบุ วัน เดือน ปี(2023)<br><sub>วันที่</sub> | วันสินสุดง   | าน *        |  |
|----------------------------------------------|--------------|-------------|--|
| รันที่                                       | ระบุ วัน เดี | อน ปี(2023) |  |
| ~                                            | วันที่       |             |  |
|                                              |              | ~           |  |

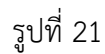

หรือกดหัวลูกศร "`" (รูปที่ 21) จะปรากฎหน้าจอ (รูปที่ 22) โดยผู้ขอใช้บริการสามารถกดเลือก วันที่/ เดือน/ปี ค.ศ หลังจากนั้น กดตั้งค่า วันที่/เดือน/ปี จะถูกกรอกไปที่ช่องวันสิ้นสุดงานโดยอัตโนมัติ

| 1<br>กำลัง | 1:4<br>โหส | 4 น. เ<br>จด | 2    |        | 0     | : X1a   | ılI 🕮  |
|------------|------------|--------------|------|--------|-------|---------|--------|
| ว้า        | เส้า       | เสุดง        | าน * |        |       |         |        |
| 2          | 02         | 23           |      |        |       |         |        |
| 6          | ۲.         | 2            | 8 1  | ۹.۱    | ).    |         |        |
|            | <          | มก           | ราคม | ม ค.เ  | ศ. 20 | )23     | >      |
| Ð          | n          | ຈ            | Ð    | W      | พฤ    | ମ       | র      |
| 1          | 1          | 2            | 3    | 4      | 5     | 6       | 7      |
| 8          | 3          | 9            | 10   | 11     | 12    | 13      | 14     |
| 1          | 5          | 16           | 17   | 18     | 19    | 20      | 21     |
| 2          | 2          | 23           | 24   | 25     | 26    | 27      | 28     |
| 2          | 9          | 30           | 31   |        |       |         |        |
|            |            |              |      |        |       |         |        |
| 21         | ้าง        | í.           |      | មក     | แลิก  | ທື່     | ั้งค่า |
|            |            | G            | 900  | gle    | 0 0   | อสิทธิ์ | ้แก้ไข |
|            |            | Ξ            |      | 0      |       | ⊲       |        |
|            |            |              | รูเ  | เที่ 2 | 22    |         |        |

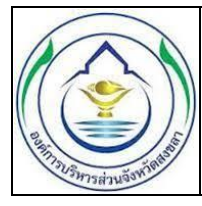

2.18 เวลา (รูปที่ 23) ในช่องนี้จำเป็นต้องกรอกข้อมูลเวลาเลิกงานหรือเวลาที่เลิกใช้งานรถสุขาฯ โดยกรอก ข้อมูลรูปแบบดังนี้ <u>ชั่วโมง:นาที</u> (ตัวอย่าง : 22:30)

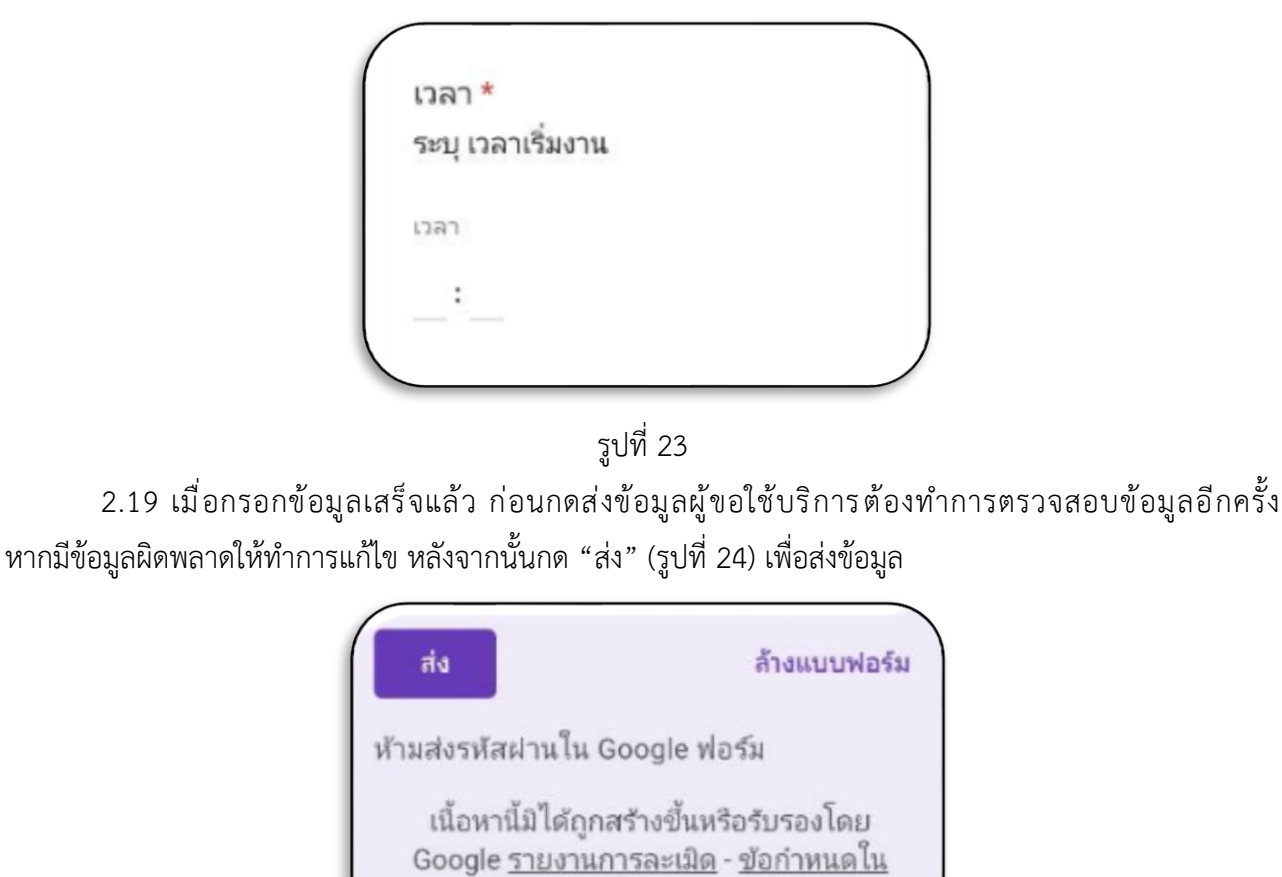

รูปที่ 24

การให้บริการ - นโยบายความเป็นส่วนตัว

หมายเหตุ : หากข้อมูลไม่ครบถ้วนหรือไม่สมบูรณ์จะไม่สามารถกด "ส่ง" ได้ ให้แก้ไขข้อมูลในช่องที่มีสัญลักษณ์เตือน ในกรอบสีแดงเมื่อแก้ไขถูกต้องแล้ว กด "ส่ง" ใหม่อีกครั้ง หากข้อมูลถูกต้องจะปรากฎหน้าจอดังรูป (รูปที่ 25)

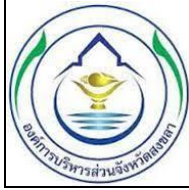

| 12:15 -  | 7<br>แบบคำขอไข่<br>htt                | ช <b>ัรถสุขาเคลื่อนท์</b><br>ps://docs.google. | เปล่<br>กื่อบจ.สงชลา<br>com                 | 4G 💼 🗙        |
|----------|---------------------------------------|------------------------------------------------|---------------------------------------------|---------------|
| แบ<br>เค | เบคำข<br>ลื่อนที่                     | อใช้รถ<br>อบจ.ส <sup>.</sup>                   | สุขา<br>งขลา                                |               |
| เราได้   | บันทึกคำตอบ                           | ของคุณไว้แล้ว                                  |                                             |               |
| ส่งคำ    | <u>ตอบเพิ่มอีก</u>                    |                                                |                                             |               |
| เนื้อหา  | นี้มิได้ถูกสร้างขึ้น<br>ข้อกำหนดในการ | หรือรับรอง โดย Go<br>ให้บริการ - น โยบา        | ogle <u>รายงานการละ</u><br>ยความเป็นส่วนตัว | <u> ដើត</u> - |
|          | G                                     | oogle ฟอ                                       | ร์ม                                         |               |
|          |                                       |                                                |                                             |               |
| <        | >                                     | Ċ                                              | ¢                                           |               |

รูปที่ 25

หลังจากกดส่งข้อมูล ระบบจะแจ้งเตือนไปยังเจ้าหน้าที่โดยอัตโนมัติผ่าน Application Line เมื่อเจ้าหน้าที่ได้รับ ข้อความก็จะติดต่อกลับเพื่อยืนยันข้อมูลตามที่ให้ไว้อีกครั้ง